## Vademecum Compilazione domanda online.

Si accede alla domanda online tramite il seguente link: <u>https://apply.uwc.org/</u>

- L'iscrizione alla piattaforma va fatta inserendo nome, cognome e indirizzo email **del**\* **candidat**\* (<u>non dei genitori</u>).
- Tramite il link si accede ad una pagina in inglese dove vengono illustrati i due metodi di accesso alle selezione: tramite la Commissione Nazionale o tramite il Global Selection Program.

## NB: Le istruzioni che seguono sono relative all'iscrizione tramite la Commissione Nazionale.

- 1. Cliccare sul tasto verde in alto a destra "Register".
- 2. Inserire le proprie credenziali creando un account personale.( Ricordatevi le credenziali di accesso!!)
- 3. Confermare l'indirizzo email nella posta.
- 4. Cliccare "View Programs".
- 5. Cliccare "Fill out eligibility profile"
- 6. Inserire i propri dati.
- 7. Scegliere UWC National Committee e salvare il profilo.
- 8. Accedere a NC Italia cliccando il tasto "more" e poi "APPLY"

La scadenza è il 1 Novembre 2021 11:59 p.

NB: Non verranno accettate *in nessun modo e senza nessuna deroga, domande* sottomesse dopo tale data.

Da questo passaggio in poi è possibile compilare le diverse sezioni anche in maniera non consequenziale. Tuttavia è fondamentale salvare ad ogni passaggio. Non è necessario compilare la domanda tutta in una volta; è possibile accedere successivamente per stilare i campi non elaborati.

## Tutte le volte che i passaggi saranno completati comparirà sulla sinistra una spunta verde.

Passaggio 1 - Introduzione:

- Leggere con attenzione le avvertenze e confermare di aver letto.

Passaggio 2 - Candidat\*:

- Riempire i dati del/la candidato/a

Passaggio 3 - Informazioni scolastiche:

- Inserire le materie ed i voti conseguiti al termine dell'anno scolastico 2020-21.
- Inserire il simbolo "/" nelle caselle non utilizzate.

Passaggio 4 - Attività extrascolastiche e attitudini personali

- Compilare gli elaborati

Lo scopo degli elaborati richiesti in questa sezione e nelle successive è permetterci di conoscervi. Ricordate che non esiste un prototipo di candidat\* ideale, pertanto è molto più importante essere sinceri e voi stessi anche in questa fase.

Passaggio 4 - Elaborati

Passaggio 5 - Video

- Caricare un video della durata massima di 1 minuto; sono accettati i file avi, mp4, mov. Alternativamente si può caricare un link al video.

Passaggio 6 - Altro

 In questa sezione si possono segnalare eventuali disturbi specifici dell'apprendimento o disabilità, allo scopo di adattare le prove di selezione a specifiche necessità.

Passaggio 7 - Sezione genitori

- Inserire un indirizzo email di un genitore/tutore per invitarli a completare la sezione riservata.

NB: Non è richiesta una lettera di raccomandazione ma di compilare una scheda e alcuni documenti.

- Questa sezione verrà segnata come completa solamente dopo che i genitori/tutori avranno completato la sezione dedicata tramite la mail inviata da United World Colleges la documentazione necessaria.
- In caso di mancato recapito della mail controllare sia in spam che nei messaggi secondari.
- Tramite la mail, i genitori verranno reindirizzati ad una pagina dove sarà possibile creare un account.
- Dopo aver compilato la sezione è necessario firmare il documento con il mouse o con il tablet.
- Nella sezione "upload your recommendation file" non va allegata una lettera di raccomandazione ma i documenti d'identità dei genitori ed eventuali certificati medici.

Passaggio 8 - Dichiarazione del candidato

- Firmare come sopra.

Passaggio 10 - Foto del candidato

- I file accettati sono png, jpg e jpeg.
- Caricare una vostra foto recente; non sono necessarie foto artistiche ma è importante che si veda bene il volto.

Passaggio 11 - Copia dello scrutinio finale anno accademico 2020-2021.

Passaggio 12 - Documento d'identità

- Caricare un documento in corso di validità.

Passaggio 13 - Certificato di residenza e cittadinanza

 II modello di autocertificazione per minori è facilmente rintracciabile in rete, ad esempio tramite il link:https://www.prefettura.it/FILES/docs/1176/SCAN3699\_%20autocertificazione%2 Ominorenni.pdf

Passaggio 14 - Copia del bonifico

Caricare la copia della ricevuta del bonifico. Si ricorda che:

 la partecipazione alle selezioni prevede il versamento di una quota di partecipazione di Euro 40,00 (quaranta) a titolo di contributo per le spese sostenute per le selezioni. Il versamento dovrà essere effettuato esclusivamente mediante bonifico bancario, indicando come causale – "Selezioni UWC 2022, nome e cognome del candidato", a favore di:

> Collegio del Mondo Unito dell'Adriatico O.N.L.U.S. Loc. Duino n. 29, 34011 Duino Aurisina (TS) Coordinate bancarie: IBAN --> IT97C0548464610T20611003349 Banca Popolare di Cividale S.c.p.a. Filiale di Monfalcone (GO)

- Nel caso la quota di partecipazione rappresenti un ostacolo alla partecipazione del candidato, vi preghiamo di contattare informalmente la Commissione Nazionale Italiana: cniuwc@it.uwc.org.
- La quota non è rimborsabile nel caso in cui il/la candidato/a risulti assente il giorno previsto per la selezione o nel caso in cui non superi la selezione.

Una volta completati i 14 passaggi è possibile rivedere tutta la domanda tramite il tasto "Review". **Per completare l'invio cliccare "Submit"**, altrimenti la domanda rimane in bozza e non sarà possibile inviarla dopo la scadenza anche se completa.

## NB: Una volta sottomessa non è più possibile modificare la domanda.

Una volta inviata è possibile tornare alla domanda tramite il tasto "go to my application" e verificare che la domanda sia stata inviata.

Una volta completata la domanda e sottomessa si riceverà una mail di conferma da United World Colleges. In caso di mancato recapito controllare in spam e messaggi secondari.

Fine e buona fortuna!!!